## XII° TUTORIAL TECNICI

Nuova pratica

Con questo tutorial vedremo come aprire una nuova pratica

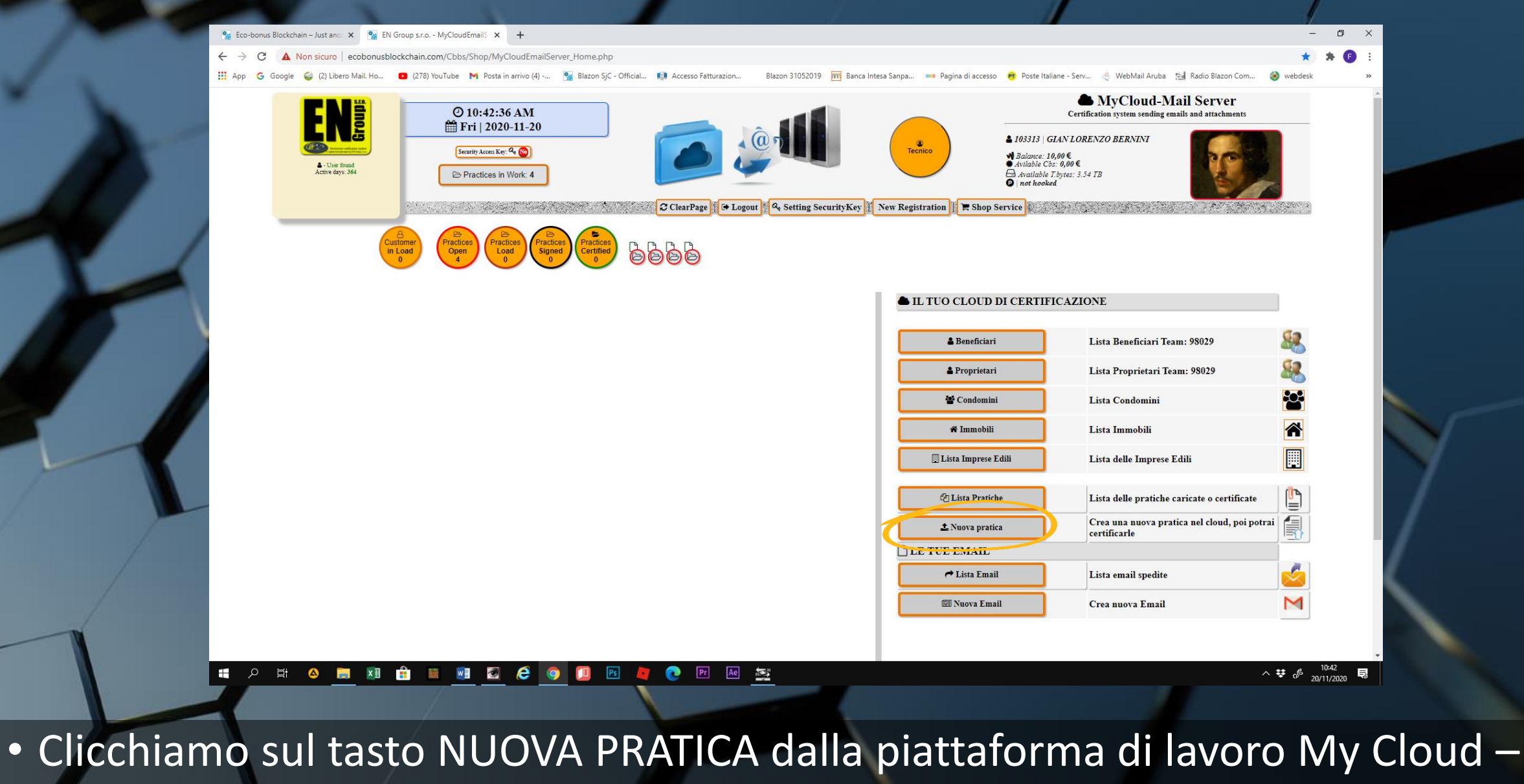

Mail Server

|                                                                                                    | MyCloud-UpLoad Files   activity: Tecnico                                                                                                    | OUD DI CERTIFICAZIONE                                                                                                    |            |
|----------------------------------------------------------------------------------------------------|----------------------------------------------------------------------------------------------------|----------------------------------------------------------------------------------------------------|------------|
| <ul> <li># Immobile:</li> <li>Beneficiario:</li> <li>Titolo Beneficiario:</li> <li>Fondo:</li> <li>Date start:</li> <li>Modalità :</li> <li>Tipologia :</li> <li>Sotto-Tipologia :</li> <li>Documenti richiesti da al</li> <li>Lettera dincarico e'o per redazione o progetto.</li> <li>compilata e firmata dalle parti.</li> <li>Privacy Policy che regola il rapporte tra Tecnico e prognetani.</li> <li>compilata e firmata dalle parti.</li> <li>Privacy Policy che regola il rapporte tra Tecnico e prognetani.</li> <li>compilata e firmata dalle parti.</li> <li>Privacy Policy che regola il rapporte tra Tecnico e prognetani.</li> <li>compilata e firmata dalle parti.</li> <li>Privacy Policy che regola il rapporte tra Tecnico e prognetani.</li> <li>compilata e firmata dalle parti.</li> </ul> | Can tape - Apertura file da certificare e sua classificarione della pratica Type: Person:<br>Select Immobile<br>Select User<br>Select Beneficiary<br>Select Fondo<br>20 11 2020<br>Public<br>Eco-Bonus<br>Eco-Bonus<br>Segli file Nessun file selezionato<br>Scegli file Nessun file selezionato<br>Scegli file Nessun file selezionato<br>Scegli file Nessun file selezionato<br>Scegli file Nessun file selezionato<br>Scegli file Nessun file selezionato<br>Scegli file Nessun file selezionato<br>Scegli file Nessun file selezionato<br>Scegli file Nessun file selezionato<br>Scegli file Nessun file selezionato<br>Scegli file Nessun file selezionato<br>Scegli file Nessun file selezionato | ficiari       Lista Beneficiari Team: 98029         ietari       Lista Proprietari Team: 98029         lomini       Lista Condomini         iobili       Lista Immobili         iobili       Lista delle Imprese Edili         iretarica       Crea una nuova pratica nel clou certificarle         IL       International spedite         i Email       Lista email spedite         i Email       Crea nuova Email | Artificate |
|                                                                                                    |                                                                                                    |                                                                                                    |            |

• L'apertura di una finestra ci guiderà nella compilazione

| 🖬 App Ġ Google 🤪 (2) Libero Mail. Ho 🗈                              | I (278) YouTube M Posta in arrivo (4) 💁 Blazon SjC - Official 💷 Accesso Fatturazion 🛛 Blazon 31052019 🏧 Banc                      | Intesa Sanpa 🚥 Pagina di accesso ŋ Poste Italiane - Serv 🍕 WebMail Aruba 🕍 Radio Blazon Com 🤡 we |
|---------------------------------------------------------------------|----------------------------------------------------------------------------------------------------|--------------------------------------------------------------------------------------------------|
|                                                                     | <ul> <li>MyCloud-UpLoad Files   activity: Tecnico</li> <li>1 step - Apertura file da certificare e sua classificazione</li> </ul> | OUD DI CERTIFICAZIONE                                                                            |
|                                                                     | Creazione nuova 1, atica file                                                                                                    | ficiari Lista Beneficiari Team: 98029                                                            |
| # Immobile:                                                         | Immettere i dati generali relat, i alla classificazione della pratica   Type: Personal                                            | rietari Lista Proprietari Team: 98029                                                            |
| Beneficiario:                                                       | Select User                                                                                                    | lomini Lista Condomini                                                                           |
| Titolo Beneficiario:                                                | Select Beneficiary V                                                                                                    | 10bili Lista Immobili                                                                            |
| A Fondo:                                                            | Select Fondo ~                                                                                                    | Prese Edili                                                                                      |
| Modalità :                                                          |                                                                                                    |                                                                                                  |
| Tipologia :                                                         | Eco-Bonus V                                                                                                    | Pratiche Lista delle pratiche caricate o certificate                                             |
| Sotto-Tipologia :                                                   | Empty ~                                                                                                    | pratica Crea una nuova pratica nel cloud, poi potrai certificarle                                |
| Documenti richiesti da all                                          | egare per apertura pratica   🗅 pdf                                                                                                | \IL                                                                                              |
| progetto.<br>compilata e firmata dalle parti.                       | Scegli file Nessun file selezionato                                                                                               | Email Lista email spedite                                                                        |
| Lettera d'intenti dei proprietari, per la<br>cessione del credito.  | Scegli file Nessun file selezionato                                                                                               | a Email Crea nuova Email                                                                         |
| Privacy Policy che regola il rapporto<br>tra Tecnico e proprietari. | Scegli file Nessun file selezionato                                                                                               |                                                                                                  |
| compilata e firmata dalle parti.                                    |                                                                                                    |                                                                                                  |
| 🔄 Descrizione sommaria dei<br>lavori:                               |                                                                                                    |                                                                                                  |
|                                                                     |                                                                                                    |                                                                                                  |
|                                                                     | Open and save data                                                                                                    |                                                                                                  |
|                                                                     |                                                                                                    |                                                                                                  |
|                                                                     |                                                                                                    |                                                                                                  |
| 1                                                                   |                                                                                                    |                                                                                                  |

• Selezioniamo l'immobile interessato

| III App G Google 🥥 (2) Libero Mail. Ho                                                              | <ul> <li>Q278) YouTube M Posta in arrivo (4) 🐕 Blazon SjC - Official 🚺 Accesso fatturazion Blazon 31052019 🥅 Banca Int</li> </ul> | tesa Sanpa 🗯 Pagina di accesso 🧑 Poste Italiane - Serv 👌 WebMail Aruba 🔡 Radio Blazon Com. | 🛞 webdesk |
|----------------------------------------------------------------------------------------------------|----------------------------------------------------------------------------------------------------|--------------------------------------------------------------------------------------------|-----------|
|                                                                                                    | <ul> <li>MyCloud-UpLoad Files   activity: Tecnico</li> <li>1 step - Apertura file da certificare e sua classificazione</li> </ul> | PUD DI CERTIFICAZIONE                                                                      |           |
|                                                                                                    | 🗅 Creazione nuova Pratica file                                                                                                    | ficiari Lista Beneficiari Team: 98029                                                      | <b>S</b>  |
| # Immobile:                                                                                         | Immettere i dati generali relativi alla classificazione della pratica   Type: Personal                                            | rietari Lista Proprietari Team: 98029                                                      | <b></b>   |
| & Beneficiario:                                                                                     | us402/MARCO VERDE/VRDMRC ¥B22Q123P 	✓                                                                                             | lomini Lista Condomini                                                                     | 22        |
| * Titolo Beneficiario:                                                                              | Select Beneficiary                                                                                                    | iobili Lista Immobili                                                                      | *         |
| Tondo:                                                                                              | Proprietario<br>Locatario                                                                                                    | Prese Edili Lista delle Imprese Edili                                                      |           |
| Modalità :<br>Tipologia :                                                                           | Familiare Convivente<br>Coniuge separato                                                                                          | Pratiche Lista delle pratiche caricate o certificat                                        | te 🖺      |
| Sotto-Tipologia :                                                                                   | Convivente di fatto<br>Futuro acquirente                                                                                          | pratica Crea una nuova pratica nel cloud, poi p<br>certificarle                            | potrai    |
| Documenti richiesti da                                                                              | allegare per apertura pratica   🖻 pdf                                                                                             | \IL                                                                                        |           |
| progetto.<br>compilata e firmata dalle parti.                                                       | Scegli file Nessun file selezionato                                                                                               | Email Lista email spedite                                                                  | <u></u>   |
| Lettera d'intenti dei proprietari, p<br>cessione del credito.<br>compilata e firmata dalle parti.   | Scegli file Nessun file selezionato                                                                                               | a Email Crea nuova Email                                                                   | M         |
| Privacy Policy che regola il rapp<br>tra Tecnico e proprietari.<br>compilata e firmata dalle parti. | Scegli file Nessun file selezionato                                                                                               |                                                                                            |           |
| 🖾 Descrizione sommaria<br>Iavori:                                                                   | dei                                                                                                    |                                                                                            |           |
|                                                                                                    | Open and save data                                                                                                    |                                                                                            |           |
|                                                                                                    |                                                                                                    |                                                                                            |           |
|                                                                                                    |                                                                                                    |                                                                                            |           |
|                                                                                                    | Open and save data                                                                                                    |                                                                                            |           |

• Scegliamo il beneficiario nel menu a tendina

| 🛗 App 🔓 Google 🥥 (2) Libero Mail. Ho 🛛 (278                                                                                | ) YouTube 附 Posta in arrivo (4) 🐕 Blazon SjC - Official 🕼 Accesso Fatturazion Blazon 310                                          | 152019 🥂 Banca Intesa Sanpa 🚥 Pagina di accesso 🕫 Poste Italia | ne - Serv 🍓 WebMail Aruba 🛤 Radio Blazon Com 🧕                 | webdesk    |
|----------------------------------------------------------------------------------------------------|----------------------------------------------------------------------------------------------------|----------------------------------------------------------------|----------------------------------------------------------------|------------|
|                                                                                                    | <ul> <li>MyCloud-UpLoad Files   activity: Tecnico</li> <li>1 step - Apertura file da certificare e sua classificazione</li> </ul> | OUD DI CERTIFI                                                 | CAZIONE                                                        |            |
| []<br>In                                                                                                    | Creazione nuova Pratica file<br>amettere i dati generali relativi alla classificazione della pratica   Type: Personal             | ficiari                                                        | Lista Beneficiari Team: 98029<br>Lista Proprietari Team: 98029 | 588<br>588 |
| A Immobile:                                                                                                    | 12]CADORNA 45]MILANO]MILANO MI LOMBARDIA 9 23 1/2 ~                                                                               | lomini                                                         | Lista Condomini                                                | 22         |
| * Titolo Beneficiario:                                                                                                    | Locatario                                                                                                    | nobili                                                         | Lista Immobili                                                 | *          |
| mate start:                                                                                                    |                                                                                                    | prese Edili                                                    | Lista delle Imprese Edili                                      |            |
| Tipologia :                                                                                                    |                                                                                                    | Pratiche                                                       | Lista delle pratiche caricate o certificate                    |            |
| Sotto-Tipologia :                                                                                                    | Empty ~                                                                                                    | pratica                                                        | Crea una nuova pratica nel cloud, poi potrai<br>certificarle   |            |
| Documenti richiesti da allegar<br>Lettera d'incarico e/o per redazione del<br>progeto.<br>compilata e firmata dalle parti. | e per apertura pratica   🖄 pdf Scegli file Nessun file selezionato                                                                | LIL                                                            | Lista email spedite                                            |            |
| Lettera d'intenti dei proprietari, per la<br>cessione del credito.<br>compilata e firmata dalle parti.                     | Scegli file Nessun file selezionato                                                                                               | 3 Email                                                        | Crea nuova Email                                               |            |
| tra Tecnico e proprietari.<br>compilata e firmata dalle parti.                                                             | Scegli file Nessun file selezionato                                                                                               |                                                                |                                                                |            |
| 🖾 Descrizione sommaria dei<br>lavori:                                                                                      |                                                                                                    |                                                                |                                                                |            |
| Ĭ                                                                                                    | Open and save data                                                                                                    |                                                                |                                                                |            |
|                                                                                                    |                                                                                                    |                                                                |                                                                |            |
|                                                                                                    |                                                                                                    |                                                                |                                                                |            |

• Indichiamo il titolo di detenzione del beneficiario, se proprietario o altro.

|                                                                | <ul> <li>MyCloud-UpLoad Files   activity: Teenico</li> <li>1 step - Apertura file da certificare e sua classificazione</li> </ul> | PUD DI CERTIFICAZI | DNE                                          | <b>6</b> 2                   |
|----------------------------------------------------------------|----------------------------------------------------------------------------------------------------|--------------------|----------------------------------------------|------------------------------|
| 1999 - C. C. C. C. C. C. C. C. C. C. C. C. C.                  | 🗅 Creazione nuova Pratica file                                                                                                    | ficiari            | Lista Beneficiari Team: 98029                | 20                           |
|                                                                | Immettere i dati generali relativi alla classificazione della pratica   Type: Personal                                            | rietari            | Lista Proprietari Team: 98029                | <b>S</b>                     |
| A Immobile:                                                    | 12 CADORNA 45 MILANO MILANO MILOMBARDIA 9 23 1/2 ~                                                                                | lomini             | Lista Condomini                              |                              |
|                                                                | I ocatario                                                                                                    |                    |                                              |                              |
| # Fondo:                                                       | 94588 INTESA SAN PAOLO ROMA                                                                                                    | ıobili             | Lista Immobili                               |                              |
| Date start:                                                    |                                                                                                    | orese Edili        | Lista delle Imprese Edili                    |                              |
| Modalità :                                                     | Public 🗸 🛓 🚰 🖽                                                                                                    |                    |                                              |                              |
| Tipologia :                                                    | Eco-Bonus V                                                                                                    | Pratiche           | Lista delle pratiche caricate o certificate  |                              |
| Sotto-Tipologia :                                              | Eco-Bonus<br>Eco-Bonus                                                                                                    | pratica            | Crea una nuova pratica nel cloud, poi potrai |                              |
| Documenti richiest                                             | Super-Bonus110<br>da allega Sisma-Bonus atica D pdf                                                                               | IL                 | certificarie                                 |                              |
| Lettera d'incarico e/o per ree<br>progetto.                    | lazione del Scegli file Nessun file selezionato                                                                                   | Email              | Lista email spedite                          |                              |
| compilata e firmata dalle pa<br>Lettera d'intenti dei propriet | rri, per la                                                                                                    |                    |                                              |                              |
| cessione del credito.<br>compilata e firmata dalle pa          | rtt.                                                                                                    | a Email            | Crea nuova Email                             |                              |
| Privacy Policy che regola il<br>tra Tecnico e proprietari.     | sapporto Scegli file Nessun file selezionato                                                                                      |                    |                                              |                              |
| compuata e firmata aaule pa                                    |                                                                                                    |                    |                                              |                              |
| Descrizione somma                                              | nia dei                                                                                                    |                    |                                              |                              |
| lavon.                                                         |                                                                                                    |                    |                                              |                              |
|                                                                | Open and save data                                                                                                    |                    |                                              |                              |
|                                                                |                                                                                                    |                    |                                              |                              |
|                                                                |                                                                                                    |                    |                                              |                              |
|                                                                |                                                                                                    |                    |                                              |                              |
|                                                                |                                                                                                    |                    |                                              |                              |
|                                                                | × Close                                                                                                    |                    |                                              |                              |
|                                                                |                                                                                                    |                    |                                              |                              |
| 📕 오 🗄 🙆 📃 🛛                                                    | I 🔒 🖩 💁 🧟 🥥 🗊 🖻 💆 💽 🗟 🚉                                                                                                    |                    | ^                                            | ♥ c <sup>ff</sup> 20/11/2020 |
|                                                                |                                                                                                    |                    |                                              |                              |
|                                                                |                                                                                                    |                    |                                              |                              |

|                          | 🧉 (2) Libero Mail. Ho 🧧 (21                                                                                             | o) tou tope i 🖬 kozie in anno (4) - " 💯 piezon 2) - Onicien" 🦏 Arcesso Latriazion". 🛛 piezon 2102013 i 🔟 parra intega                      | Sanpa Pagina di accesso Poste ital | iane - Serv 🤤 Webiviali Aruba 💥 Kadio biazon Com 🍯           | webdesk »  |
|--------------------------|----------------------------------------------------------------------------------------------------|----------------------------------------------------------------------------------------------------|------------------------------------|--------------------------------------------------------------|------------|
|                          |                                                                                                    | <ul> <li>MyCloud-UpLoad Files   activity: Tecnico</li> <li>1 step - Apertura file da certificare e sua classificazione</li> </ul>          | OD DI CERTIF                       | ICAZIONE                                                     |            |
|                          |                                                                                                    | Creazione nuova Pratica file                                                                                                    | ficiari                            | Lista Beneficiari Team: 98029                                | S.         |
| A In                     | nmobile:                                                                                                    | immettere i dati generali relativi alla classificazione della pratica [Type: Personal 12]CADORNA 45[MIILANO]MIILANO]MILOMBARDIA]9[23]1/2 > | rietari                            | Lista Proprietari Team: 98029                                | 88         |
| 🛔 Be                     | eneficiario:                                                                                                    | 103402 MARCO VERDE VRDMRC94B22Q123P                                                                                                    | lomini                             | Lista Condomini                                              | ю <b>.</b> |
| • Ti                     | itolo Beneficiario:                                                                                                    |                                                                                                    | ıobili                             | Lista Immobili                                               | *          |
| m Po                     | ondo:<br>late start:                                                                                                    | 94588][NTESA SAN PAOLO ROMA ~<br>20 ~ [11 ~ 2020 ~                                                                                         | prese Edili                        | Lista delle Imprese Edili                                    |            |
| Mod<br>Tipo              | lalità :<br>ologia :                                                                                                    | Beconc → A A B                                                                                                    | Pratiche                           | Lista delle pratiche caricate o certificate                  |            |
| Sotto                    | o-Tipologia :                                                                                                    | Empty ~                                                                                                    | pratica                            | Crea una nuova pratica nel cloud, poi potrai<br>certificarle |            |
| Doc                      | cumenti richiesti da allega                                                                                             | re per apertura pratica   🖻 pdf                                                                                                    | \IL                                |                                                              |            |
| proge                    | etto.<br>vilata e firmata dalle parti.                                                                                  | Scegli file Nessun file selezionato                                                                                                    | Email                              | Lista email spedite                                          |            |
| Letter                   | ra d'intenti dei proprietari, per la one del credito.                                                                   | Scegli file Nessun file selezionato                                                                                                    | a Email                            | Crea nuova Email                                             |            |
| Priva<br>tra Te<br>comp. | nua e firmata calle parti.<br>cy Policy che regola il rapporto<br>conico e proprietari.<br>ilata e firmata dalle parti. | Scegli file Nessun file selezionato                                                                                                    |                                    |                                                              |            |
| Di D<br>lavoi            | Descrizione sommaria dei<br>ri:                                                                                         |                                                                                                    |                                    |                                                              |            |
|                          | 1                                                                                                    | Open and save data                                                                                                    |                                    |                                                              |            |
|                          |                                                                                                    |                                                                                                    |                                    |                                                              |            |
|                          |                                                                                                    |                                                                                                    |                                    |                                                              |            |

Indichiamo la tipologia di intervento, tra quelle presenti

| App G Google 🥥 (2) Libero Mail. Ho                                                                                               | DIOCKCHAIN.COM/CDDS/SHOP/MyCloudemailserver_nome.php:opioadnies=res           (278) YouTube         M Posta in arrivo (4)         Salazon SjC - Official         Image: Accesso Fatturazion         Blazon 31052019         Blazon Sic - Official | ca Intesa Sanpa 🚥 Pagina di accesso 🛛 🤨 Poste Italiane - Serv 🌖 WebMail Aruba 🛛 🔝 Radio Blazon Com 🚳 wi                      | ebdesk |
|----------------------------------------------------------------------------------------------------|----------------------------------------------------------------------------------------------------|----------------------------------------------------------------------------------------------------|--------|
|                                                                                                    | <ul> <li>MyCloud-UpLoad Files   activity: Tecnico</li> <li>1 step - Apertura file da certificare e sua classificazione</li> </ul>                                                                                                    | PUD DI CERTIFICAZIONE                                                                                                    |        |
|                                                                                                    | Creazione nuova Pratica file<br>Immettere i dati generali relativi alla classificazione della pratica   Type: Personal                                                                                                    | ficiari Lista Beneficiari Team: 98029                                                                                        | 8      |
| <ul><li>Immobile:</li><li>Beneficiario:</li></ul>                                                                                | 12 CADORNA 45 MILANO MILANO MI LOMBARDIA 9 23 1/2          103402 MARCO VERDE VRDMRC94B22Q123P                                                                                                    | lomini Lista Condomini                                                                                                    |        |
| <ul><li>Titolo Beneficiario:</li><li>Fondo:</li></ul>                                                                            | Locatario v<br>94588 INTESA SAN PAOLO ROMA v                                                                                                    | Lista Immobili                                                                                                    |        |
| Date start:<br>Modalità :                                                                                                    | $20 \lor 11 \lor 2020 \lor$ $Public \lor                                    $                                                                                                    | prese Edili Lista delle Imprese Edili                                                                                        |        |
| Tipologia :<br>Sotto-Tipologia :                                                                                                 | Super-Bonus110 V 🏶                                                                                                    | Pratiche Lista delle pratiche caricate o certificate<br>pratica Crea una nuova pratica nel cloud, poi potrai<br>certificarle | 1<br>1 |
| Dr                                                                                                    | la allegare per apertur. vatica   🖻 pdf<br>ione del Scegli file 422411a, vanecopplacercacasaATTO.pdf                                                                                                    | IL<br>Email Lista email spedite                                                                                              |        |
| Lettera d'intenti dei proprietari<br>cessione del credito.<br>compilata e firmata dalle parti<br>Privacy Policy che regola il ra | per la Scegli file ALLEGATe 2b_dati generali edificio.pdf                                                                                                    | a Email Crea nuova Email                                                                                                    | 1      |
| tra Tecnico e proprietari.<br>compilata e firmata dalle parti                                                                    | Scegli file Module i DichiarazioneVeridicitaAnagrafica&DepositoFirma_v01.pdf                                                                                                    |                                                                                                    |        |
| lavori:                                                                                                    |                                                                                                    |                                                                                                    |        |
|                                                                                                    | Open and save data                                                                                                    |                                                                                                    |        |
|                                                                                                    |                                                                                                    |                                                                                                    |        |
|                                                                                                    |                                                                                                    |                                                                                                    |        |

 Carichiamo preventivamente la lettera d'incarico e/o redazione del progetto, la lettera d'intenti per la futura cessione del credito e la privacy policy

| 🐕 Eco-bonus Blockchain – Just ano 🗙 🥞                          | EN Group s.r.o MyCloudEmailS 🗙 🕂                                                                                                |                                                             |                                                       | — d             |
|----------------------------------------------------------------|----------------------------------------------------------------------------------------------------|-------------------------------------------------------------|-------------------------------------------------------|-----------------|
| ← → C ▲ Non sicuro   ecobor                                    | usblockchain.com/Cbbs/Shop/MyCloudEmailServer_Home.php                                                                          |                                                             |                                                       | * *             |
| 🔢 App Ġ Google 🥪 (2) Libero Mail. H                            | 💶 (278) YouTube M Posta in arrivo (4) 🐕 Blazon SjC - Official 💷 Accesso Fatturazion Blaz                                        | zon 31052019 🛛 📷 Banca Intesa Sanpa 🚥 Pagina di accesso 🏾 🖻 | Poste Italiane - Serv 💐 WebMail Aruba  🛤 Radio Blazor | n Com 🧕 webdesk |
| 🛗 Date start:                                                  | 20 - 11 - 2020 -                                                                                                    | prese Edili                                                 | Lista delle Imprese Edili                             |                 |
| Modalità :                                                     | Public 💙 🛎   🖺                                                                                                    |                                                             | _                                                     |                 |
| Tipologia :                                                    | Super-Bonus110 V                                                                                                    | Pratiche                                                    | Lista delle pratiche caricate o cert                  | ificate         |
| Sotto-Tipologia :                                              | Empty ~                                                                                                    | pratica                                                     | Crea una nuova pratica nel cloud,                     | poi potrai      |
| Documenti richies                                              | da allegare per apertura pratica   🖾 pdf                                                                                        | ALL A                                                       | certificarie                                          |                 |
| Lettera d'incarico e/o per re<br>progetto.                     | azione del Scegli file Nessun file selezionato                                                                                  | Fmail                                                       | Lista amail spedite                                   |                 |
| compilata e firmata dalle po<br>Lettera d'intenti dei proprie  | ri                                                                                                    |                                                             |                                                       |                 |
| cessione del credito.<br>compilata e firmata dalle p           | rti.                                                                                                    | a Email                                                     | Crea nuova Email                                      |                 |
| Privacy Policy che regola i<br>tra Tecnica propriore propriore | Scegli file Nessun filo ociezionato                                                                                             |                                                             |                                                       |                 |
| est plata e firmata dalle pl                                   | 11. IN TALLAZIONI PANNELLI SOLARI PER PRODUZIONE ACQUA CALDA                                                                    |                                                             |                                                       |                 |
| 🖾 Descrizione somm                                             | uria d                                                                                                    |                                                             |                                                       |                 |
| lavori:                                                        |                                                                                                    |                                                             |                                                       |                 |
|                                                                |                                                                                                    |                                                             |                                                       |                 |
|                                                                | Open and save data                                                                                                    |                                                             |                                                       |                 |
|                                                                |                                                                                                    |                                                             |                                                       |                 |
|                                                                | upload name file :                                                                                                    |                                                             |                                                       |                 |
|                                                                | 12   CADORNA 45   MILANO   MILANO<br>www.ecobonusblockchain.eu<br>  103400   MARCO VERDE   VEDNEC042220123P                     |                                                             |                                                       |                 |
|                                                                | Connersione al server: ok!                                                                                                    |                                                             |                                                       |                 |
|                                                                | user id: 103313   /mp.phpl.gWpoi<br>FileImgTemp: 424 lagiovane coppications and TO .pdf<br>Lagiovane DFT # AND ATO A BUION FINE |                                                             |                                                       |                 |
|                                                                | Connesione al erver, ekt                                                                                                    |                                                             |                                                       |                 |
|                                                                | FileImgTemp: ALLEGATO2b data generali editicio pdf<br>II caricamento FTP è ANDATO A BUON FINE!<br>Connessione al server: ok!    |                                                             |                                                       |                 |
|                                                                | user si: 103313 / rump/shp9j9FAO<br>FileImgTemp: Modulo di DichiarazioneVeridicinAnagrafica&DepositoFirma_101.pdf               |                                                             |                                                       |                 |
|                                                                | 103402   MARCO VERDE   12                                                                                                    |                                                             |                                                       |                 |
|                                                                | Connect db 1 add record created with success                                                                                    |                                                             |                                                       |                 |
|                                                                |                                                                                                    |                                                             |                                                       |                 |
|                                                                |                                                                                                    |                                                             |                                                       |                 |
|                                                                | × Close                                                                                                    |                                                             |                                                       |                 |

• Descriviamo in maniera sommaria la tipologia dei lavori da eseguire

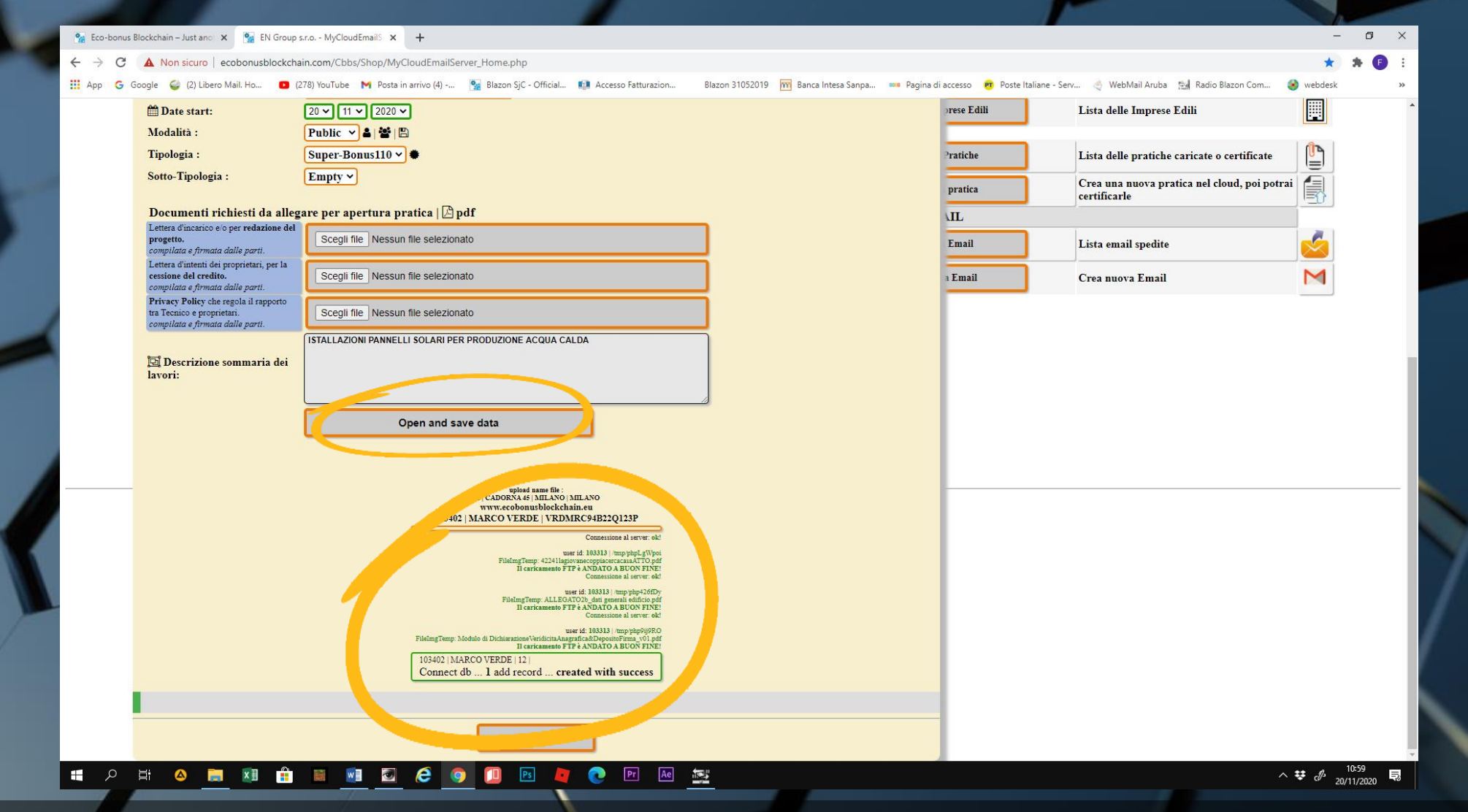

 Facciamo click su OPEN AND SAVE DATA e un messaggio notificherà in maniera positiva l'avvenuta apertura della pratica.

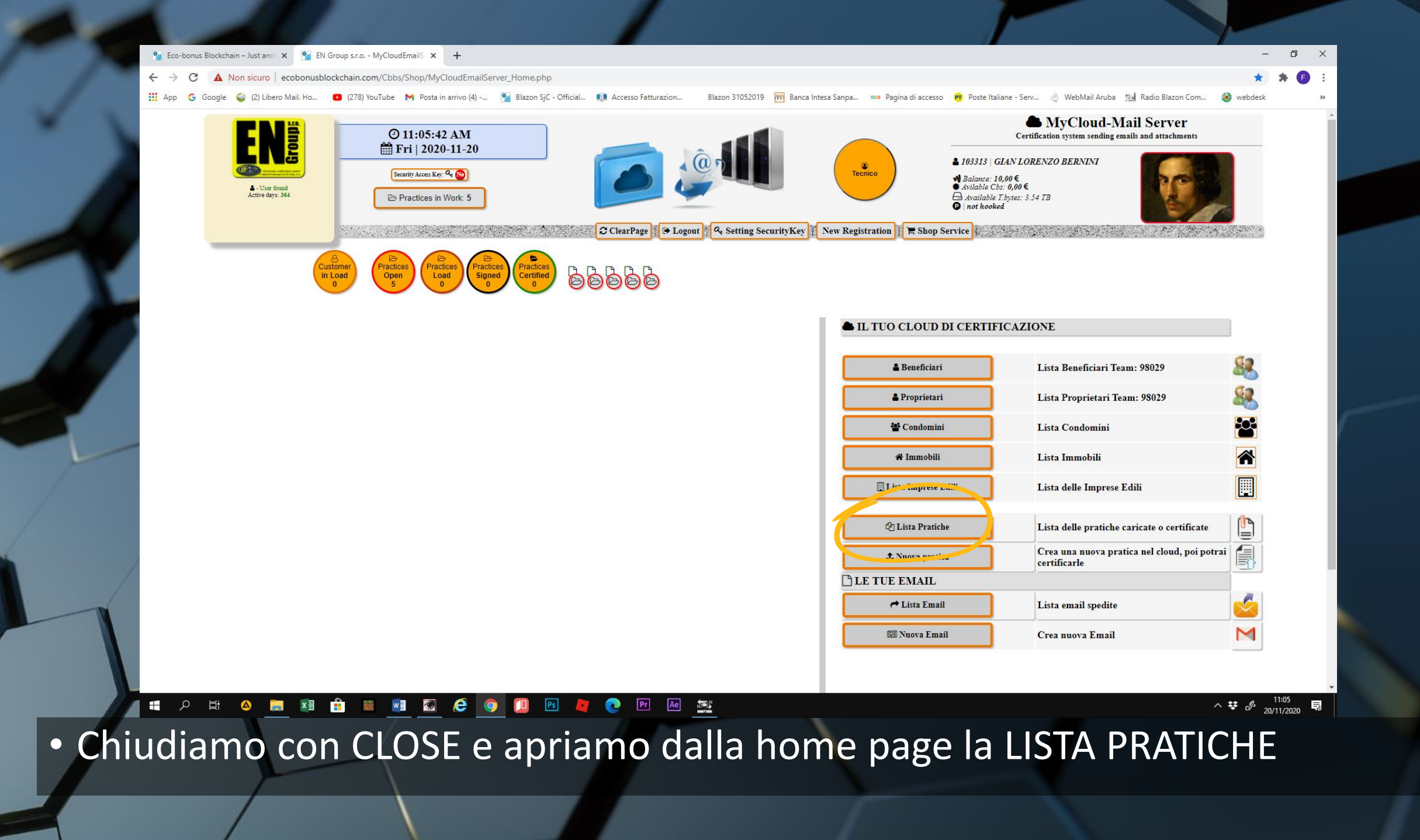

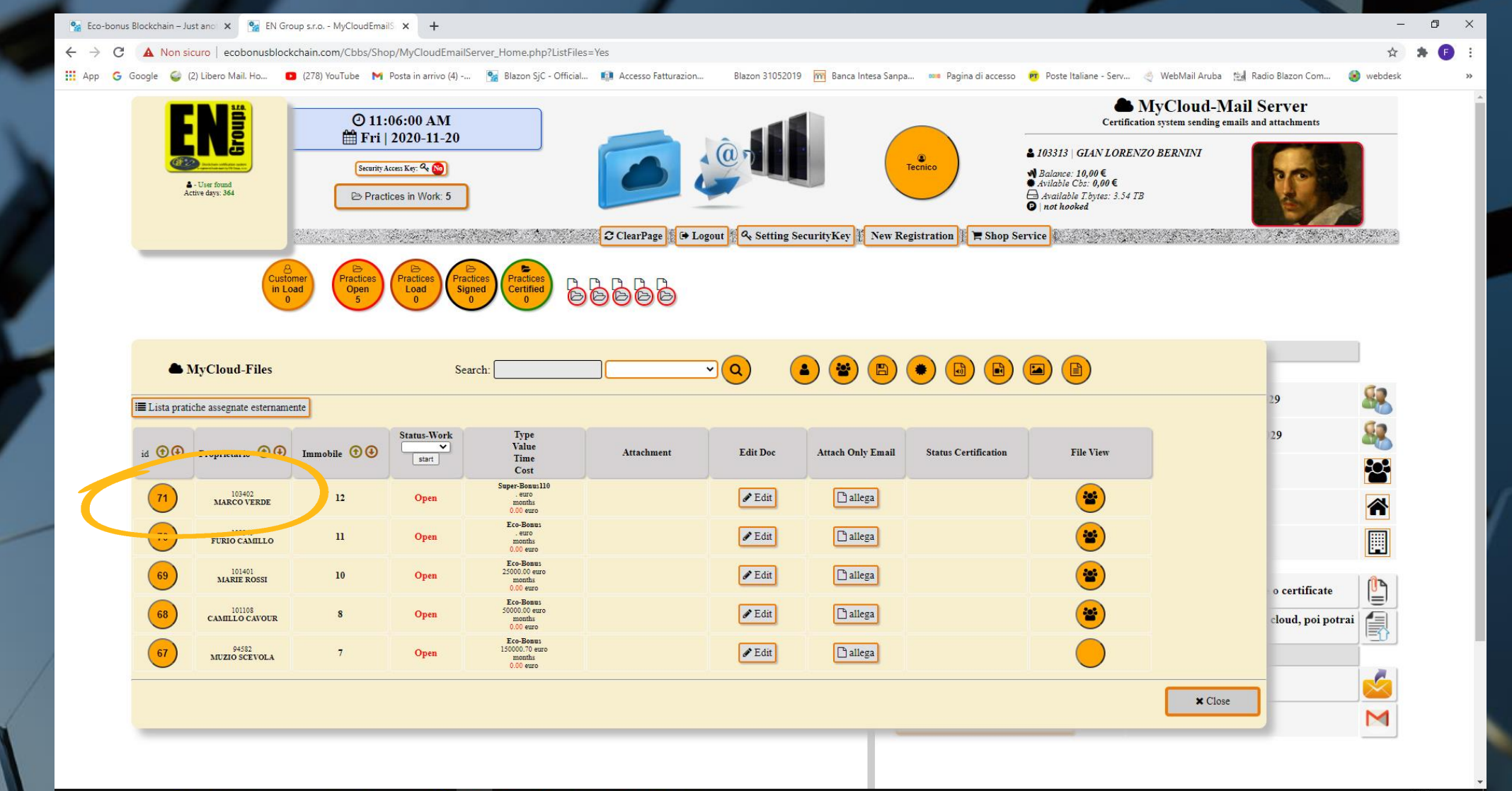

## 🛑 🗄 🔎 🛤 🗶 🗎 🛍 🖬 🖬 🖉 🤗 🪺 🖪 💆 🕐 🗠 🚉

^ ♥ ♂ <sup>11:06</sup> 20/11/2020 見

 La nuova pratica sarà riportata con ID identificativo, i riferimenti del beneficiario e lo status work.